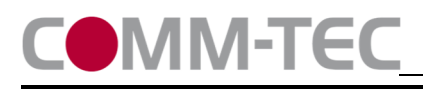

CTG-IP/KNX

# **Quickstart Guide**

KNX Gateway: Artikelnummer: CTG-IP/KNX 532001

Netzwerkanschluss **KNX Anschluss** 1. Spannungsversorgung herstellen 100V-240V AC mit 25mA COMM-TEC CTG-IP/KNX COMM-TEC EIB-Gateway Catalog No.: 532001 2. Default Einstellungen: Prog.-LED **IP Adresse:** 192.168.1.213 CE Subnetz Maske: 255.255.255.0 N@11 Standard Gateway: nicht gesetzt 666 Modus: **TCP Server** Port: 10002 Passwort: nicht gesetzt **Reset-Taster (5 Sec) Stromanschluss** 

### 3. IP-Adresse einstellen:

Die IP Adresse wird mit der CTG-IP-KNX\_Config Software eingestellt.

## 4. Gleichzeitige IP Verbindungen

Das Gateway erlaubt 1 gleichzeitige IP Verbindung

### 5. Filtertabelle

Beachten Sie bitte, dass eine Kommunikation mit den EIB Bus erst möglich ist, wenn die Filtertabelle im Gateway mit den Gruppenadressen befüllt ist. Das Befüllen der Filtertabelle kann entweder über den Treiber einer Mediensteuerung erfolgen oder mit der **AVIT-Terminal Software**.

# 6. ETS Datenbank

Es gibt keine ETS Datenbank für das Gerät. Alle Einstellungen werden über die Mediensteuerung vorgenommen.

### 7. Steuerprotokoll

Das Steuerprotokoll steht auf unserer Webseite zum Download zur Verfügung

# 8. Downloads

Alle Software Downloads finden sie unter: https://www.comm-tec.de/de/produkte/ctg-ip-knx.html

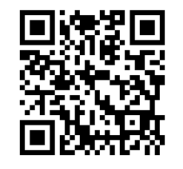

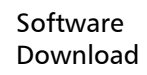

## 9. Zurücksetzen in den Werkszustand:

Den linken Reset-Taster für 5 Sekunden drücken. Das setzt die IP Einstellungen auf Default zurück, verändert aber sonst keine Einstellungen.

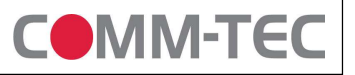